## **REAPER DAW V6 - Digital Audio Workstation**

## **Waves Sibilance Plugin**

- Install Waves Central and activate the plugin
- Start REAPER, it will pick up the plugin automatically

1/1

- Insert audio, for example a WAV file you want to use the plugin on
- Either use the plugin on the entire file, or find the beginning and end locations in the file, then select-mark the region in between
- Press SHIFT-S to separate the region into a separate item
- Right click on the new item and select "Item properties", then select "Take FX" at the bottom, then select the plugin
- Set the plugin parameter as you need
- You also need to remove "Fade in" and "Fade out" in the item properties of all items of the project
- Select "Consolidate/Export tracks" in "File" menu to export the result as WAV file. Select "32 bit FP" as "Wave bit depth".

## ASIO4ALL

- When I first installed REAPER everything worked right away and out of the box, however, after a while I got distorted audio when playing back, rendering was still ok. I never found how to fix this in the settings, but I remember having installed the Blackmagic Design Intensity Pro 4K capture card after which play back did not work as expected.
- Remedy: I installed the ASIO4ALL Asio drivers for Windows audio which solved the problem.

From: https://wiki.condrau.com/ - **Bernard's Wiki** 

Permanent link: https://wiki.condrau.com/media:reaper

Last update: 2021/04/22 19:49